### МЕДИЦИНСКИ УНИВЕРСИТЕТ – СОФИЯ MEDICAL UNIVERSITY – SOFIA

ЦЕНТРАЛНА МЕДИЦИНСКА БИБЛИОТЕКА 1431 София, България ул. "Св. Георги Софийски" № 1 тел. 02 952 31 71 library@cml.mu-sofia.bg http://cml.mu-sofia.bg

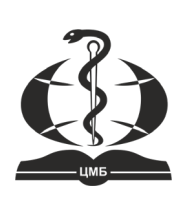

**CENTRAL MEDICAL LIBRARY** 1431 Sofia, Bulgaria 1 "Sv. Georgi Sofiiski" Str. tel. +359 (0)2 952 31 71, library@cml.mu-sofia.bg http://cml.mu-sofia.bg

## Acta Medica Bulgarica Website Navigation User Guide for Reviewers

# 1. The first time we appoint you to review an article on Acta Medica Bulgarica web platform, you will receive the following emails:

- An email with your **login details** which we created for you username and password (if you haven't already registered by yourself). Please make sure to save the login details!
- An email with an invitation to review a specific article, including its title, abstract, deadlines
  for accepting/declining the invitation and due date for the review itself. Please click on
  accept/decline to go to your profile. It is very important to do this as soon as you can after
  receiving the email invitation so as to inform the journal editorial team whether or not you are
  available to review and to ensure a smooth and swift article processing.
- 2. The first time when you login in your account you will be required to change the default password and choose a new password:

| Please enter your username a   | nd your current and new passwor         | ds below to change the passw | ord for your account. |
|--------------------------------|-----------------------------------------|------------------------------|-----------------------|
| Login                          |                                         |                              |                       |
| reviewer11                     |                                         |                              |                       |
| Current password               |                                         |                              |                       |
| Current password               |                                         |                              |                       |
|                                |                                         |                              |                       |
| New password                   |                                         |                              |                       |
| The password must be at        | t least 6 characters.                   |                              |                       |
|                                |                                         |                              |                       |
| Repeat new password            |                                         |                              |                       |
|                                |                                         |                              |                       |
| Your data is stored in accorda | nce with our <u>privacy statement</u> . |                              |                       |
|                                |                                         |                              |                       |
|                                |                                         |                              |                       |

3. When you change your password, you will be redirected to your profile where you can see the article in your queue:

| My Qu |                                 | S<br>Archived                                                          |                        |   |        |           | • Hel          |
|-------|---------------------------------|------------------------------------------------------------------------|------------------------|---|--------|-----------|----------------|
| N     | ly Assigne                      | ed                                                                     |                        | Q | Search | ▼ Filters | New Submission |
| 52    | 2 Review<br>Test sul<br>Respons | / Assignment<br>bmission<br>e Due: 2024-02-16<br>ing for a response fi | Review Due: 2024-03-01 |   |        |           | View           |

4. Click on *View* to see more information about the article and to go to the next step. Here you can see the title, the abstract and the file as well. You must decide whether to decline or accept the invitation:

|                             | lest submis                                   | sion                                                            |                                                                                  |
|-----------------------------|-----------------------------------------------|-----------------------------------------------------------------|----------------------------------------------------------------------------------|
| Request                     | 2. Guidelines                                 | 3. Download & Review                                            | 4. Completion                                                                    |
| Request                     | for Review                                    |                                                                 |                                                                                  |
| 'ou have b<br>or this rev   | been selected as a po<br>view. We hope that y | otential reviewer of the follov<br>rou are able to participate. | ving submission. Below is an overview of the submission, as well as the timeline |
| Article Ti<br>Fest submi    | i <b>tle</b><br>ission                        |                                                                 |                                                                                  |
| Abstract                    |                                               |                                                                 |                                                                                  |
| ıar                         |                                               |                                                                 |                                                                                  |
| <b>Review T</b><br>Anonymou | <b>'ype</b><br>ıs Reviewer/Disclose           | ed Author                                                       |                                                                                  |
| Review                      | / Files                                       |                                                                 | Q Search                                                                         |
|                             | 23EA.docx                                     |                                                                 | January Article Text                                                             |

| 2024-02-02       | 2024-02-16        | 2024-03-01      |  |
|------------------|-------------------|-----------------|--|
| Editor's Request | Response Due Date | Review Due Date |  |
|                  |                   |                 |  |

#### About Due Dates

□ Yes, I agree to have my data collected and stored according to the <u>privacy statement</u>.

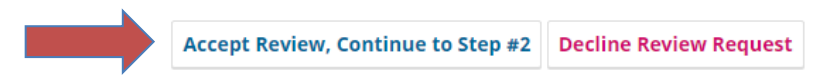

5. If you accept the request you will be redirected to the next step where you will see brief instructions on the review process & ethics (if you agree Continue to Step 3):

| Review:Te     | est submis          | sion                              |                           |            |                     |         |
|---------------|---------------------|-----------------------------------|---------------------------|------------|---------------------|---------|
| 1. Request    | 2. Guidelines       | 3. Download & Review              | 4. Completion             |            |                     |         |
| Reviewer      | Guidelines          |                                   |                           |            |                     |         |
| The reviewe   | ers should adhere   | to the following rules:           |                           |            |                     |         |
| 🛛 Judgment    | s should be objecti | ve.                               |                           |            |                     |         |
| Reviewers     | may point out rele  | vant published work which is      | not yet cited.            |            |                     |         |
| Reviewed      | articles should be  | treated confidentially.           |                           |            |                     |         |
| Reviewers     | should have no co   | onflicts of interest. Editors and | reviewers should decline  | e to be    |                     |         |
| involved wit  | h a submission wh   | en they are in a conflict of inte | erest (see more in the Co | nflicts of |                     |         |
| interest sect | tion below).        |                                   |                           |            |                     |         |
|               |                     |                                   |                           |            |                     |         |
|               |                     |                                   |                           |            |                     |         |
|               |                     |                                   |                           |            | Continue to Step #3 | Go Back |

6. On the next step you can download the file(s) of the article and you can start answering the questions of the review form. Please, answer all the questions with yes/no:

| 1. Request                                                                                          | 2. Guidelines                                                                                                    | 3. Download & Review                                                                                                    | 4. Completion                                                                                                    |                                                                                              |                                                          |                                        |
|----------------------------------------------------------------------------------------------------|----------------------------------------------------------------------------------------------------|----------------------------------------------------------------------------------------------------|----------------------------------------------------------------------------------------------------|----------------------------------------------------------------------------------------------|----------------------------------------------------------|----------------------------------------|
| Review                                                                                              | v Files                                                                                                    |                                                                                                    |                                                                                                    |                                                                                              |                                                          | Q Sea                                  |
| 98                                                                                                  | 23EA.docx                                                                                                    |                                                                                                    |                                                                                                    | January<br>24, 2024                                                                          | Article Tex                                              | t                                      |
| Review G                                                                                            | r Guidelines                                                                                                    |                                                                                                    |                                                                                                    |                                                                                              |                                                          |                                        |
| CML Ori                                                                                             | ginal article forr                                                                                                    | <b>n</b><br>uscript submitted as a Origir                                                                                                    | al article to one of our m                                                                                                    | nedical journals for considera                                                               | ation for publica                                        | ation. We                              |
| CML Ori<br>Please find<br>ask you to<br>your recor<br>weeks.                                        | ginal article forr<br>d enclosed the manu<br>review this paper a<br>mmendations to the                                          | <b>n</b><br>uscript submitted as a Origin<br>nd fill out the form below. Al<br>author/s. We would be grat                                             | ial article to one of our m<br>though optional, we enc<br>eful if you could return tl                                                                                                    | nedical journals for consider<br>ourage you to please compl<br>he filled form and the paper  | ation for publicc<br>ete the blank fie<br>with your rema | ation. We<br>elds and g<br>arks in two |
| CML Orie<br>Please find<br>ask you to<br>your recor<br>weeks.<br>1. The to                          | ginal article forr<br>d enclosed the manu<br>review this paper a<br>mmendations to the<br>pic was of conte                      | n<br>uscript submitted as a Origin<br>nd fill out the form below. Al<br>author/s. We would be grat<br>mporary interest: *                             | ial article to one of our m<br>though optional, we enc<br>eful if you could return ti                                                                                                    | nedical journals for considera<br>ourage you to please compl<br>he filled form and the paper | ation for publica<br>ete the blank fie<br>with your rema | ation. We<br>elds and g<br>arks in two |
| CML Ori<br>Please find<br>ask you to<br>your recor<br>weeks.<br>1. The to<br>yes<br>no              | ginal article forr<br>d enclosed the manu<br>review this paper a<br>mmendations to the<br>pic was of conte                      | n<br>uscript submitted as a Origin<br>nd fill out the form below. Al<br>author/s. We would be grat<br>mporary interest: *                             | ial article to one of our m<br>though optional, we enc<br>eful if you could return tl                                                                                                    | nedical journals for considera<br>ourage you to please compl<br>he filled form and the paper | ation for publica<br>ete the blank fie<br>with your rema | ation. We<br>elds and g<br>arks in two |
| CML Ori<br>Please find<br>ask you to<br>your recor<br>weeks.<br>1. The to<br>yes<br>no<br>2. Was th | ginal article forr<br>d enclosed the manu<br>review this paper a<br>mmendations to the<br>pic was of conte<br>ne abstract struc | n<br>uscript submitted as a Origin<br>nd fill out the form below. Al<br>author/s. We would be grat<br>mporary interest: *<br>tured in a way to give a | al article to one of our m<br>though optional, we enc<br>eful if you could return tl<br>occupant of the second second secon | nedical journals for considera<br>ourage you to please compl<br>he filled form and the paper | ation for publica<br>ete the blank fie<br>with your rema | ation. We<br>elds and g<br>urks in two |

### 7. After answering all the preset questions:

- you can leave your recommendations to the author, start a discussion (if you wish);
- do not forget to give your final decision (whether the article should be published or not);
- click on submit review or save it for later:

| 17. Recommendations for publication: *                                                                                                    |                              |                       |                 |              |
|----------------------------------------------------------------------------------------------------|------------------------------|-----------------------|-----------------|--------------|
| <ul> <li>The paper should be published in its present form</li> <li>The paper should be published provided the authors comply v</li> <li>The paper requires a major revision</li> <li>The paper should not be published</li> </ul> | vith the corrections require | ed                    |                 |              |
| 18. Recommendations:                                                                                                    |                              |                       |                 |              |
|                                                                                                    |                              |                       |                 |              |
|                                                                                                    |                              |                       |                 |              |
|                                                                                                    |                              |                       |                 |              |
|                                                                                                    |                              |                       |                 | 11           |
| <b>Upload</b><br>Upload files you would like the editor and/or author to consult, inc                                                                                                    | cluding revised versions of  | f the original review | file(s).        |              |
| Reviewer Files                                                                                                    |                              |                       | Q Search        | Upload File  |
|                                                                                                    | No Files                     |                       |                 |              |
| Review Discussions                                                                                                    |                              |                       | Ac              | d discussion |
| Name                                                                                                    | From                         | Last Reply            | Rep             | lies Closed  |
|                                                                                                    | No Items                     |                       |                 |              |
| Decemmendation                                                                                                    |                              |                       |                 |              |
| Select a recommendation and submit the review to complete the                                                                                                    | process. You must enter a    | review or upload a f  | ïle before sele | ecting a     |
| recommendation.                                                                                                    |                              |                       |                 |              |
| Choose One                                                                                                    | ~                            |                       |                 |              |
| This field is required.                                                                                                    |                              |                       |                 |              |
|                                                                                                    |                              | Submit Review         | Save for La     | ter Go Back  |

8. If you click on Submit Review we will receive a notification that you are ready with your decision.

Thank you for your cooperation!